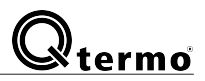

Q-termo, s.r.o. Hlavná ulica 487/37 018 64 Košeca

e-mail: info@gtermo.cz

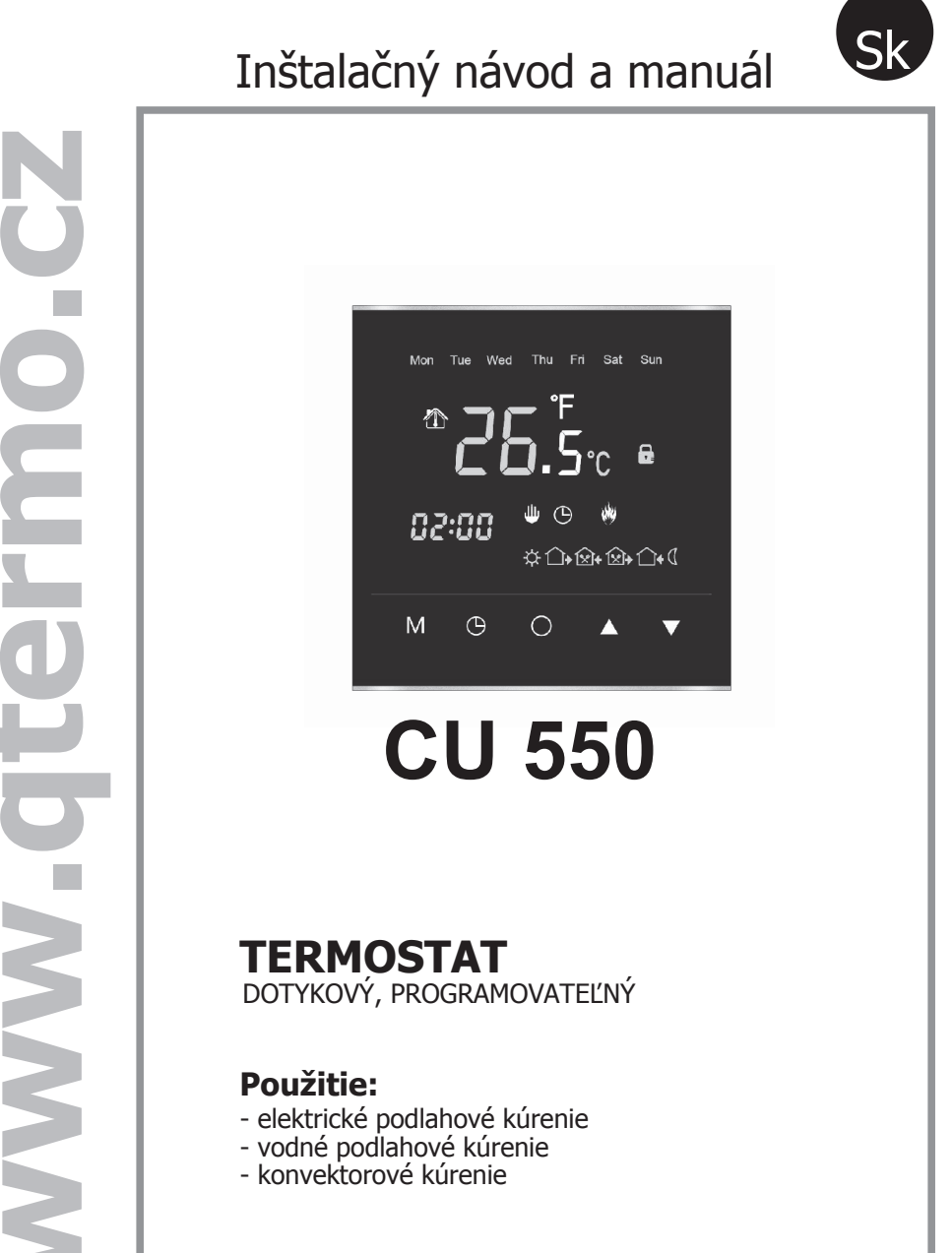

# **Použitie:**

- elektrické podlahové kúrenie
- vodné podlahové kúrenie
- konvektorové kúrenie

# Qtermo

# Vážený zákazník,

Gratulujem Vám k zakúpeniu **Q-termo** termostatu. V našich aktivitách vynakladáme maximálne úsilie, aby naše výrobky spĺňali triedu najvyššej kvality.

Sme radi, že sa Vám bude páčiť pohodlie a kvalita zariadenia vyrábaného našou spoločnosťou.

# Úvod

CU550 je moderný regulátor teploty s LCD displejom s dotykovou technológiou. Hlavným účelom tohto zariadenia je spolupráca s elektrickým podlahovým kúrením. Zariadenie je programovateľné s týždenným programom, ktorý je možné prispôsobiť vašim potrebám a špecifikáciám vykurovacieho systému. Okrem toho zariadenie môže pracovať s elektrickými konvektorovými vykurovacími systémami a vodnými podlahovými systémami ústredného kúrenia.

# 1 Technické dáta

| Napájanie                         | ~ 230 V 50 Hz +/- 10% |
|-----------------------------------|-----------------------|
| Max. záťaž                        | max. 16 A             |
| Max. spotreba                     | 2 W                   |
| Rozsah teplotného senzora okolia  | od +5 do +60° C       |
| rozsah teplotného senzora podlahy | od +5 do +60° C       |
| Úroveň ochrany krytia             | IP 20                 |
| Rozmery                           | 86 x 86 x 14 mm       |
| Hysteréza                         | od 0 do 10° C         |
|                                   |                       |

# 2 Bezpečnosť pri používaní

- Vždy si prečítajte návod pred inštaláciou!
- Uistite sa, že akékoľvek činnosti, čistenie, údržba alebo odinštalovanie sa vykonávajú, keď je zariadenie odpojené od zdroja energie.
- Inšťaláciu zariadenia musí vykonávať kvalifikovaný elektrikár s platnými oprávneniami.
- Všetky elektrické pripojenia a umiestnenie drôtu musia byť vykonávané podľa bezpečnostných noriem.
- NEBEZPEČENSTVO SMRTI! Zariadenie pracuje pod napätím a nikdy sa nemôže využívať inak ako je popísané v tejto príručke.

# 4 Inštalácia

## Rozobranie zariadenia po rozbalení

Prevádzajte tento krok len ak je po rozbalení, montážny rámik (2) pripevnený k zariadeniu, inak tento krok preskočte!

0 - S malým plochým skrutkovačom odomknite klipsy, ktoré držia predný panel (obr.2) Opatrne vložte skrutkovač do malej medzery na prednom paneli a jemne ho zatlačte, aby ste odtiahli montážny rámik. Opakujte tento krok pre každý montážny klips.

#### S demontovaným montážnym rámikom pokračujte k ďalšiemu kroku inštalácie.

1 - S montážnymi skrutkami (4), pripevnite montážny rámik (2) k predinštalovanej inštalačnej krabici (3)

2 - Pripojte vodiče k inštalačným svorkám podľa priloženej schémy **(obr.4)** 

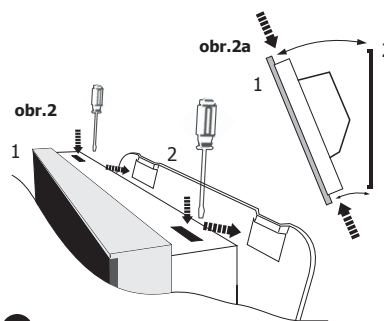

# 3 Správne umiestnenie termostatu.

1 - Regulátor teploty by mal byť inštalovaný na vnútornej stene vyhrievaného priestoru.

- 2 Termostat by nemal byť umiestnený na priamom slnečnom svetle.
- 3 Správna vzdialenosť od podlahy je medzi 110 and 150 cm.

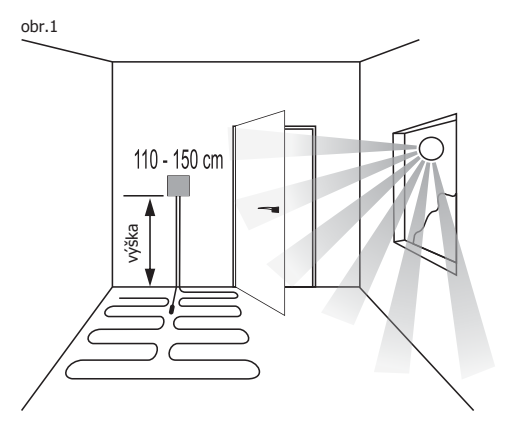

Viac informácií pre správne umiestnenie termostatu nájdete na **strane 7** tohoto manuálu.

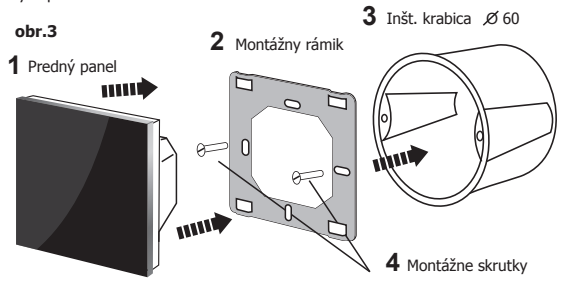

3 - Ak má regulátor pracovať v režime podlaha alebo vzduchu+podlaha, podlahové čidlo musí byť pripojené k zariadeniu.

# V opačnom prípade zariadenie zobrazí chybový kód [Er 2] na displeji a systém vykurovania sa vypne.

- 4 Zakliknite prednýpanel (1) do inštalačného rámika (2) začínajúc spodným krajom zariadenia. Akonáhle zaklikne, jemne zatlačte spodné a horné okraje a uistite sa, že všetky klipy držia. Ak sa klipy pripoja správne, mali by ste počuť zvuk kliknutia (obr.2a).
- 5 Zariadenie je teraz nainštalované a pripravené na použitie.

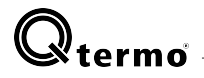

## 5 - Schéma pripojenia

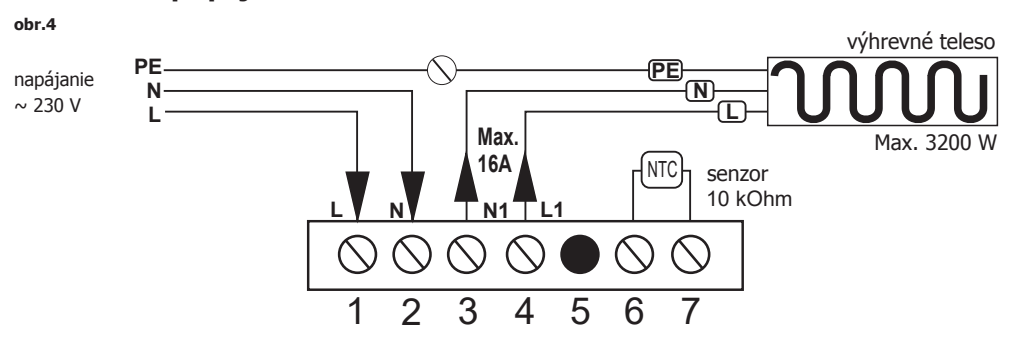

## Informácie o pripojení

svorky nr 1, 2 - ( napájanie ~230 V ) - pripojte vodiče elektrického vedenia:

- svorka nr 1 ( L ) fázový vodič, fáza

- svorka nr 2 ( N ) neutrálny vodič, nula

## svorky nr 3, 4 - ( pripojenie pre napájacie vodiče výhrevného telesa) - poradie pripojenia:

- svorka nr 3 modrý neutrálny vodič N (nula)
- svorka nr 4 červený vodič L (fáza)
- ochranný vodič PE pripojte spojkou priamo k uzemňovaciumu drôtu rozvodu el. siete
- svorka **nr 5** ( neaktívne pripojenie)
- svorky nr 6, 7 ( podlahový senzor) pripojte k senzoru teploty v podlahe.

# POZOR! PODLAHOVÝ SENZOR MUSÍ BYŤ UMIESTNENÝ V PLASTOVEJ CHRÁNIČKE

(čítajte viac na strane 7 tohoto manuálu)

# 6 LCD dotykový displej sprievodca

- 1 Aktuálny deň týždňa
- 2 Ikona senzora prostredia
- 3 Ikona senzora podlahy
- 4 Ikona programovania
- 5 Aktuálna teplota (na senzore)
- 6 Čas(aktuálny čas)
- 7 Ikony udalostí denného rozvrhu
- 8 Možnosti nastavenia hodín (Timer)
- 9 Menu pole výberu
- 10 ON / OFF pole výberu
- 11 Ikona zamknutia obrazovky
- 12 Ikona manuálny režim
- 13 Ikona naprogramovaný režim plánovania
- 14 Ikona indikátor napájania výhrevného telesa
- 15 Ikona dovolenkový režim
- 16 Zmeň nastavenie, zvýš teplotu pole výberu
- 17 Zmeň nastavenie, zníž teplotu pole výberu

## 18 - OVLÁDACÍ PANEL - dotykové polia

## Popis ikon:

- udalosť 1, ráno, 20°C
- 🕞 udalosť 2, opúšťať byt, 15°C
- udalosť 3, návrat domov, 15°C

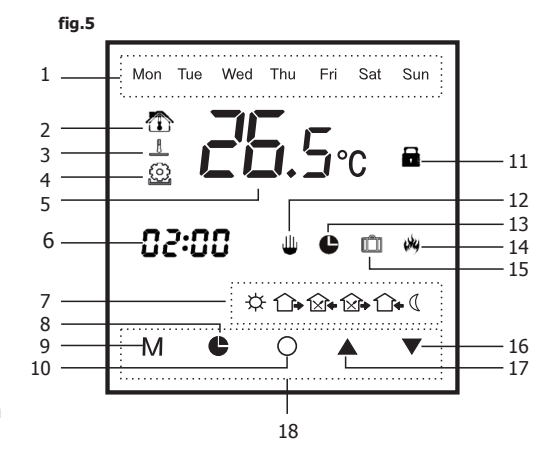

2

- udalosť 4, opúšťať byt poobede, 15°C

- udalosť 5, večer, 22ºC

udalosť 6, noc, 15°C

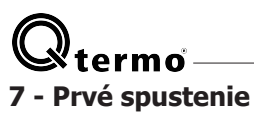

## 7.1- Zamknutie obrazovky

Regulátor teploty má zabudovaný automatické zamknutie dotykovej obrazovky. Zámok sa aktivuje po 10 sekundách nečinnosti. Keď je zámok aktívny, jas obrazovky sa zníži na minimum pre úsporu energie.

Pre odomknutie obrazovky stlačte ktorýkoľvek zo symbolov:

## 

## 7.2- Zapnúť / vypnúť zariadenie, ON/OFF

ZARIADENIE je ON (vykurovanie je zapnuté)- na obrazovke sa zobrazujú hodiny, teplota a všetky aktuálne aktívne symboly a ikony. ZARIADENIE je OFF (vykurovanie je vypnuté) - na obrazovke sú zobrazené iba hodiny a aktuálny deň v týždni.

| Pre zapnutie a vypnutie zariadenia stlačte tlačidlo        | C |
|------------------------------------------------------------|---|
| Pre zapnutie, odomknite obrazovku a jemne stlačte tlačidlo | С |
| Pre vypnutie, odomknite obrazovku a jemne stlačte tlačidlo | č |

# 8 - Čas a dátum

Nastavenie správneho dňa v týždni a čase je rozhodujúce pre správne fungovanie zariadenia. Dátum a čas môžete zmeniť aj vtedy, keď je zariadenie vypnuté.

Ak chcete nastaviť dátum a čas, stlačte a podržte tri sekundy:

Aktivuje sa ikona programovania blikať. Použitím ikon hore a dole **A V** nastavte požadovanú hodnotu. Stlačte Timer znovu

Ikonami hore a dole

Stlačte Timer znovu

Ikonami hore a dole

la indikátor hodín začne blikať. T nastavte požadovanú hodnotu.

a indikátor dňa začne blikať.

a indikátor minút začne

nastavte požadovaný deň týždňa.

Stlačením tlačidla Timer znovu alebo tlačidla 🔿 vrátite zariadenie do pôvodného režimu.

9 - Programovanie zariadenia

Zariadenie má vopred naprogramované továrenské nastavenia a môže pracovať bez akýchkoľvek zmien v programe. Odporúča sa však prispôsobiť prevádzku zariadenia vašim potrebám pre nailepší výkon a úsporu energie domácnosti.

#### Pre konfiguráciu, postupujte podľa nižšie uvedených krokov:

a - Na zamknutej obrazovke jemnte stlačte Zariadenie je vypnuté len vtedy, keď sa na obrazovke zobrazí iba čas a deň v týždni.

b - Podržte a stlačte obe šípky po dobu troch sekúnd

Aktivuje sa ikona programovania , **00** symbol sa zobrazí (pozri obr.6 pre detaily) a je zobrazená aktuálna nameraná teplota. Prvá voľba nastavenia je aktívna a zariadenie je pripravené na konfigurovanie. Pre zmenu hodnôt stlačte Pre zmenu ďalšej voľby v nastaveniach stlačte

Kedykoľvek môžete opustiť režim konfigurácie stlačením tlačidla

Zariadenie sa prepne späť do štandardného režimu prevádzky a všetky vykonané zmeny budú natrvalo uložené v pamäti.

## Podrobný popis tabuľky nastavení (obr.6)

00 - Kalibrácia senzora teploty prostredia (rozsah, ± 10°C) Vstavaný senzor teploty prostredia môže byť rekalibrovaný z výrobného nastavenia a zobrazovaná teplota upravená v rozsahu +/- 10°C. Zariadenie je správne nakalibrované v továrni, ale môžu sa vyskytnúť okolnosti, ktoré môžu narušiť správnu prevádzku snímača (napríklad iné vykurovacie zariadenia). Táto možnosť umožňuje úpravy kalibrácie kvôli odstráneniu tohto problému.

## 01 - Kalibrácia podlahového senzora (rozsah, ± 10°C)

Pripojený podlahový senzor môže byť rekalibrovaný z výrobného nastavenia a zobrazovaná teplota upravená v rozsahu +/- 10°C. Zariadenie je správne nakalibrované v továrni, ale môžu sa vyskytnúť okolnosti, ktoré môžu narušiť správnu prevádzku snímača. Táto možnosť umožňuje úpravy kalibrácie kvôli odstráneniu tohto problému.

#### **02** - Voľba režimu (1, 2, 1+2) Voľba (00) - režim priestorového senzora Pre konvektorové alebo vodné kúrenie

Zariadenie podľa údajov teploty snímača prostredia prevádzkuje vykurovací systém alebo ho vypína. V tomto režime zariadenia, je potrebné odpojiť podlahový senzor od prístroja. V režim priestorového senzora je na displeji zobrazená ikona: 盃

#### Voľba (01) - režim podlahového senzora Pre el. alebo vodné podlahové vykurovanie.

Zariadenie podľa údajov teploty podlahového senzora prevádzkuje vykurovací systém alebo ho vypína. Pokiaľ regulátor teploty pracuje v tomto režime, snímač vzduchu je vypnutý. V režime podlahového senzora je na displeji zobrazená ikona:

Voľba (02) - režim priestorového a podlahového senzora

# Pre el. alebo vodné podlahové vykurovanie.

Regulátor teploty pracuje na základe hodnôt oboch senzorov, ktoré regulujú teplotu vzduchu a zabraňujú prehriatiu podlahy. Max. teplota podlahy by mala byť nastavená samostatne. Nastavenie z

výroby je nastavené na hodnotu +35°C (obr. 6, tab. nastavení pozícia 09)

Ak sú aktívne oba senzory, na displeji sú zobrazené obe ikony

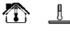

## 03 - Max. teplota prostredia

Nastavenie hornei hranice pre teplotu vzduchu v rozsahu od +35°C do +60°C. Predvolená hodnota je nastavená na +35°C.

## 04 - Min. teplora prostredia

Nastavenie dolnej hranice pre teplotu vzduchu v rozsahu od +5°C do +15°C. Predvolená hodnota je nastavená na +5°C.

#### 05 - Hysteréza

Funkcia umožňuje nastavenie hysterézie zmenou citlivosti zariadenia na zmeny teploty. Predvolená hodnota je +1°C, a nastavenia môžu byť vykonávané medzi +1°C a +10°C, s 1°C krokom.

## 06 - Ochrana pred zamŕzaním

Počas zimy táto funkcia zabraňuje tomu, aby sa vykurovací systém dostal pod príliš nízku teplotu, ak je zariadenie vypnuté.

vzdy pract nata ceptody do po zanadom vypracu Keď je funkcia zaprutať, regulátor ochráni celý systém udržaním teploty vždy nad + 5 ° C. Výrobné hodnota nastavenia je vypnuté.

voľba 00 - funkcia vypnutá

voľba 01 - funkcia zapnutá

## 07 - Týždňový plánovač

Zariadenie môže pracovať v troch režimoch týždňa:

voľba 00, 5+2 - program pre prvých 5 dní Pon(Mon) až Pia(Fri) a v ďalšiom kroku program pre Sob(Sat) a Ned(Sun) spoločne.

voľba 01, 6+1 - program pre prvých 6 dní Pon(Mon) až Sob(Sat) a v ďalšiom kroku program Ned(Sun).

voľba 02, 7 - program pre prvý deň opakujúci sa až do konca týždňa.

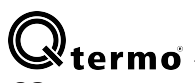

## 08 - Reakčný čas

Funkcia umožňuje nastavenie oneskorenia zariadenia na krátke a rýchle zmeny teploty. Táto funkcia je veľmi užitočná v situáciách, keď je zariadenie vystavené náhlej zmene teploty (otváranie dverí, okien atď.), zabraňujúc tým prehrievaniu a spotrebovaniu väčšieho množstva elektriny, než je potrebné pre naplánovaný program.

## 09 - Maximálna povolená teplota podlahy

Funkcia nastavímaximálnu povolenú teplotu podlahy. Výrobná hodnota je nastavená na +35°C. Teplota môže byť voľne nastavená na hodnoty v rozmedzí medzi+5°C and +60°C.

## 10 - Dovolenkový režim

Funkcia umožňuje znĺženie teploty počas prázdnin alebo dovolenky. Výrobná hodnota je nastavená na +10°C. Teplota môže byť nastavený v rozmedzí +5°C and +20°C.

## 11 - Výber jednotiek teploty

Funkcia umožňuje prepínať zobrazenie teploty v jednotkách Celcius a Fahrenheit.

voľba 00 - nastaví rozsah stupňoch °C voľba 01 - nastaví rozsah stupňoch °F

## 12 - Obnovenie výrobných nastavení

Funkcia vymaže všetky nastavenia do výrobných nastavení.

Pre obnovenie do výrobných nastavení zvoľte **možnosť 01** a potvrďte. Zariadenie resetne späť do výrobných nastavení

## Ο

#### Voľba Tlačítka Výrobné nastavenie Zmena nastavenia V Popis funkcie $A + \nabla$ 00 $-10 \sim +10^{\circ}C$ 00 Kalibrácia senzora teploty prostredia 3 sek. 01 Μ 00 $-10 \sim +10^{\circ}C$ Kalibrácia podlahového senzora 00 - senz. prostr. 01 - podl. senzor 02 M 00 Voľba režimu senzorov 02 - senzor prostr. aj podlahy $30 \sim 60^{\circ} C$ Maximálna teplota prostredia 35°C (95°F) 03 Μ 86~99°F 5°C (41°F) 5~15°C 04 Μ Minimálna teplota prostredia 41~59°F 1°C $1 \sim 10^{\circ}$ C 05 Μ Nastavenie citlivosti hysterézie 00 - vypnuté 00 06 Μ Ochrana pred zamŕzaním 01 - zapnuté $00 - 5/2 \, dni$ 07 00 01 - 6/1 dní М Týždňový plánovač 02 - 7 dní 08 Μ 0 0~10s Reakčný čas 5~60°C 35°C (95°F) 09 M Maximálna povolená teplota podlahy 41~99°F 5~20°C $10^{\circ}C(50^{\circ}F)$ 10 Μ Dovolenkový režim 41~68°F 00:(°C) 01:(°F) 11 Μ 00 Voľba jednotiek teploty °F/°C 12 M 00 00:No 01:RESET Obnovenie výrobných nastavení

Pre východ z konfiguračného menu stlačte 🔘 . Zariadenie sa prepne späť do normálneho režimu.

#### <sup>obr.6</sup> Tabuľka nastavení

# 10 - Manuálny režim

Regulátor teploty CU550 môže pracovať v manuálnom režime. V tomto režime je možné nastaviť jednu konkrétnu teplotu a zariadenie bude riadiť vykurovací systém tak, aby ju neustále udržiaval. Manuálny režim je možné vypnúť zapnutím týždenného režimu alebo vypnutím.

V závislosti na zvolenom režime (pozri tabul'ku nastavení - obr.6) manuálne nastavená teplota bude korešpondovať s:

Voľba 00, režim priestorového senzora - len teplota prostredia Voľba 01, režim podlahového senzora - len teplota podlahy Voľba 02, režim oboch senzorov - teplota prostredia s nastavenou max. teplotou podlahy nastavenou v zariadení (obr.6 - voľba 09).

Pre manuálny režim na displeji odomknutého zariadenia, stlačte M Na displeji sa zobrazí indikátor manualálneho režimu.

a 🔻 nastavte požadovanú teplotu. Teplota môže byť zmenená S kedykoľvek.

Ak chcete zmeniť manuálny režim na naprogramovaný režim, stlačte Mznovu.

🕒 a zariadenie Na displeji sa zobrazí ikona režimu plánovania bude následovať naprogramované týždenné hodnoty.

# 11 - Rýchle nastavenie teploty

Regulátor teploty má funkciu rýchleho nastavenia teploty. Táto funkcia je veľmi užitočná v situáciách, keď je potrebné rýchle nastavenie teploty (skorší návrat domov, atď.).

Pre rýchle nastavenie teploty stlač ▲ alebo ▼. Na hlavnom displeji vedľa indikátora programového režimu ♣, sa zobrazí ikona manuálneho režimu ₩ indikujúca, že rýchle nastavenie teploty je možné. Toto nastavenie bude v zariadení uchované, kým v rozvrhu dňa nebude

aktivovaná ďalšia naprogramovaná udalosť.

# 12 - Programovanie týždenného rozvrhu

Ak chcete správne naprogramovať týždenný plán zariadenia, potrebujete nakonfigurovaný dátum a čas, max, a min teploty podlahy a vzduchu (pozri tabuľku nastavení - obr.6)

1 - Pozri týždňový plánovač v konfiguračnom menu (obr.6 - voľba 07).

Voľba 00, 5/2 - Prvých 5 dní týždňa + Sob a Neď naprogramované oddelene. Pre prvých 5 dní je možných 6 udalostí:

☆ ()→ ()→ ()→ ()

Pre Sob a Neď sú možné 2 udalosti: ☆ (

Voľba 01, 6/1 - Prvých 6 dní týždňa + Neď programovaná oddelene. Pre prvých 6 dní týždňa je možných 6 udalostí:

Pre Neď sú možné 2 udalosti:

☆ (

Voľba 02, 7 - Jeden program je naprogramovany pre každý deň týždňa so 6 možnými udalosťami:

☆ ⌒• ⋈• ⋈• ∩• (

## 2 - PRÍKLAD - Voľba 01, 6/1 programovanie

Príklad: ako má byť naprogramovaná voľba 01 aby pracovala správne.

## Postup:

nastavenie pre 2 dni - jedno pre pre prvých 6 dní týždňa a druhé pre nedel'u samostatne.

#### Pamätaite, že v závislosti na zvolenom režime senzorov:

Voľba 00, senzor prostredia - programovaná je teplota prostredia Voľba 01, podlahový senzor - programovaná je teplota podlahy Voľba 02, senzor prostredia a podlahy - programovaná je teplota prostredia. Teplota podlahy je nastavená v menu (obr.6, voľba 09)

#### a) - Pripravte zariadenie jeho vypnutím stlačením tlačidla 🔘

Na displeji by mali byť zobrazené iba Timera deň týždňa.

#### b) - stlačte a držte tlačidlo M na približne 3 sekundy.

Na displeji sa aktivuje sa aktivujú tieto indikátory: - indikátor týždňového plánovača

| Mon                                       | Tue                                            | Wed                                      | Thu                | Fri              | i          | Sat    |             |
|-------------------------------------------|------------------------------------------------|------------------------------------------|--------------------|------------------|------------|--------|-------------|
| - indik<br>- indik<br>- ikona<br>- blikaj | átor tep<br>átor pro<br>i prvej i<br>júci indi | oloty<br>ogramov<br>udalosti<br>kátor ča | ania<br>dňa<br>su. | <b>26</b> .<br>@ | 5<br> <br> |        |             |
| indikáto                                  | or dňa v                                       | / týždni                                 |                    | Mon Tu           | ie W       | ed Thu | Fri Sat     |
| indikáto                                  | or teplo                                       | ty                                       |                    |                  | -          | Γ.     | _           |
| indikáto                                  | or progr                                       | amovani                                  | a                  | _ @              |            | ٦.:    | <b>D.</b> C |
| blikajúo                                  | :i indiká                                      | tor času                                 |                    | 205              | ζþ         | _      |             |
| ikona p                                   | rvej uda                                       | alosti dňa                               | 1                  | / 111            | 17         | \$     |             |
|                                           |                                                |                                          |                    | М                | ¢          | 0      |             |

#### V tomto kroku bude naprogramovaný denný program na šesť dní v týždni.

- c) Udalosť č.1 (ráno) 🔅
- S tlačítkami **A V** nastavne čas, kedy začína udalosť.
- Po nastavení stlačte M pre uloženie nastavenia.
- Na displeji začne blikať indikátor teploty;

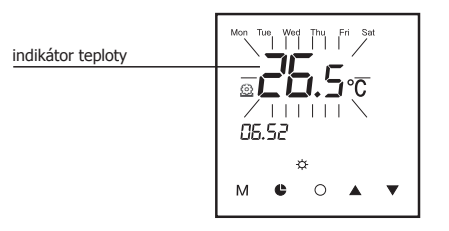

S tlačítkami 🛦 🛡 nastavte požadovanú teplotu a potvrďte Vašu voľbu stlačením tlačítka M. Zariadenie sa prepne na ďalšiu udalosť

#### d) - Udalosť č.2 (opustenie domu) 1 Ì•

- A indikátor času Na dispeji sa indikátor udalosti zmení na začne znobu blikať.
- S tlačítkami **A v** nastavne Čas, kedy začne udalosť. Po nastavení stlačte **M** a začne blikať indikátor teploty.
- S tlačítkami ▲▼ nastavte požadovanú teplotu. A potvrďte voľbu s M.

#### e) - Udalosť č.3 (návrat domov) \_ ⊠•

- Opakujte kroky z udalosti č.2, nastavte čas začatia udalosti a teplotu.
- f) Udalosť č.4 (opustenie domu popoludní) 🕞
- Opakujte kroky z udalosti č.3, nastavte čas začatia udalosti a teplotu.

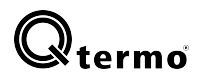

e) - Udalosť č.5 (večer) 🏠

Opakujte kroky z udalosti č.4, nastavte čas začatia udalosti a teplotu.

f) - Udalosť č.6 (noc) (

Opakujte kroky z udalosti č.5, nastavte čas začatia udalosti a teplotu.

Po nastavení 6. udalosti a stlačení **M** zariadenie automaticky preskočí na programovanie Nedele.

Na displeji sa zobrazí indikátor nedele (Sun) a indikátor udalosti sa zmenína ráno. ÷Ċ

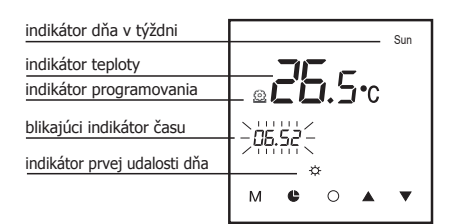

#### V tomto kroku programujeme udalosti dňa na Nedeľu.

#### q) - Udalosť č.1 (ráno)

- Opakujte kroky z udalosti č.6, nastavte čas začatia udalosti a teplotu.
- h) Udalosť č.2 (noc)
- 1 Opakujte kroky z udalosti č.1, nastavte čas začatia udalosti a teplotu

Po skončení procesu programovania stlačte tlačítko  $\cap$ Zariadenie uloží všetky nastavenia vráti sa do režimu vypnutia.

Odteraz po opätovnom zapnutí zariadenia a nastavení do režimu týždenného plánu sa bude zariadenie riadiť nastaveným programom.

Kedykoľvek je možné aktivovať konfiguračný režim a zmeniť program na inú voľbu alebo nastavenie.

# 13 - Dovolenkový režim

Funkcia udržuje nižšju teplotu, keď je domácnosť dlhšje opustená (napríklad z dôvodu dovolenky).

#### Aktivácia:

a - na zapnutom zariadení stlačte na 3 sekundy tlačítko h - indikátor sa zobrazí na displeji

Funkcia dovolenkového režimu je teraz aktívna a zariadenie bude udržovať teplotu nastavenú v konfiguračnom menu (obr.6, voľba 10).

#### Deaktivácia:

a - na zapnutom zariadení stlačte na 3 sekundy tlačítko **b** - indikátor mizmizne z displeja a zariadenie pokračuje v činnosti podľa zvoleného programu.

## 14 - Zamknutie obrazovky

Funkcia zablokuje displej, aby sa zabránilo náhodným alebo nechceným zmenám nastavení zariadenia.

#### Zapnutie zámku:

- a na zapnutom zariadení stlačte na 3 sekundy tlačítko ▼
  b ikona zámku sa zobrazí na displeji ndikujúc, že zariadenie je zamknuté

#### Vypnutie zámku:

- a na zapnutom zariadení stlačte na 3 sekundy tlačítko 🔻
- b na displeji zmizne ikona zámku 🔒 indikujúc, že zariadenie je odomknuté

# 15 - Obnovenie výrobných nastavení\_

Ak chcete obnoviť pôvodné nastavenia zariadenia a odstrániť všetky nežiaduce zmeny vykonané v nastaveniach zariadenia:

Vstúpte do konfiguračného menu (vypnite zariadenie stlačením a potom stlačte a podržte 3 sekundy tlačítka **AV**).

V konfiguračnom menu prejdite na voľbu 12, zmeňte na hodnotu 01 a potvrďte stlačením

Teraz sú všetky nastavenia zariadenia obnovené na výrobné nastavenia.

# 16 - Chybové hlásenia

Pomôcť diagnostikovať akékoľvek potenciálne problémy, ktoré sa môžu vyskytnúť, má zariadenie vstavanú diagnostickú funkciu, ktorá vráti chybový kód v prípade diagnostiky akéhokoľvek problému s vykurovacím systémom.

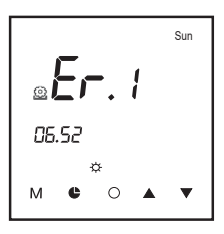

#### Chybové hlásenie Er 1

Toto chybové hlásenie indikuje, že zariadenie sa nemôže pripojiť a čítať dáta zo zabudovaného senzora teploty prostredia. Chyba môže byť spôsobená:

- poškodeným senzorom teploty prostredia
- chybou softwaru
- chybou elektroniky zariadenia

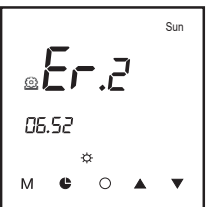

#### Chybové hlásenie Er 2

Toto chybové hlásenie indikuje, zariadenie sa nemôže pripojiť a čítať dáta z externého senzora teploty podlahy. Chyba môže byť spôsobená:

- odpojeným senzorom
- nesprávne pripojeným senzorom
- chybou podlahového senzora
- chybou softwaru
- chybou elektroniky zariadenia

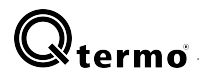

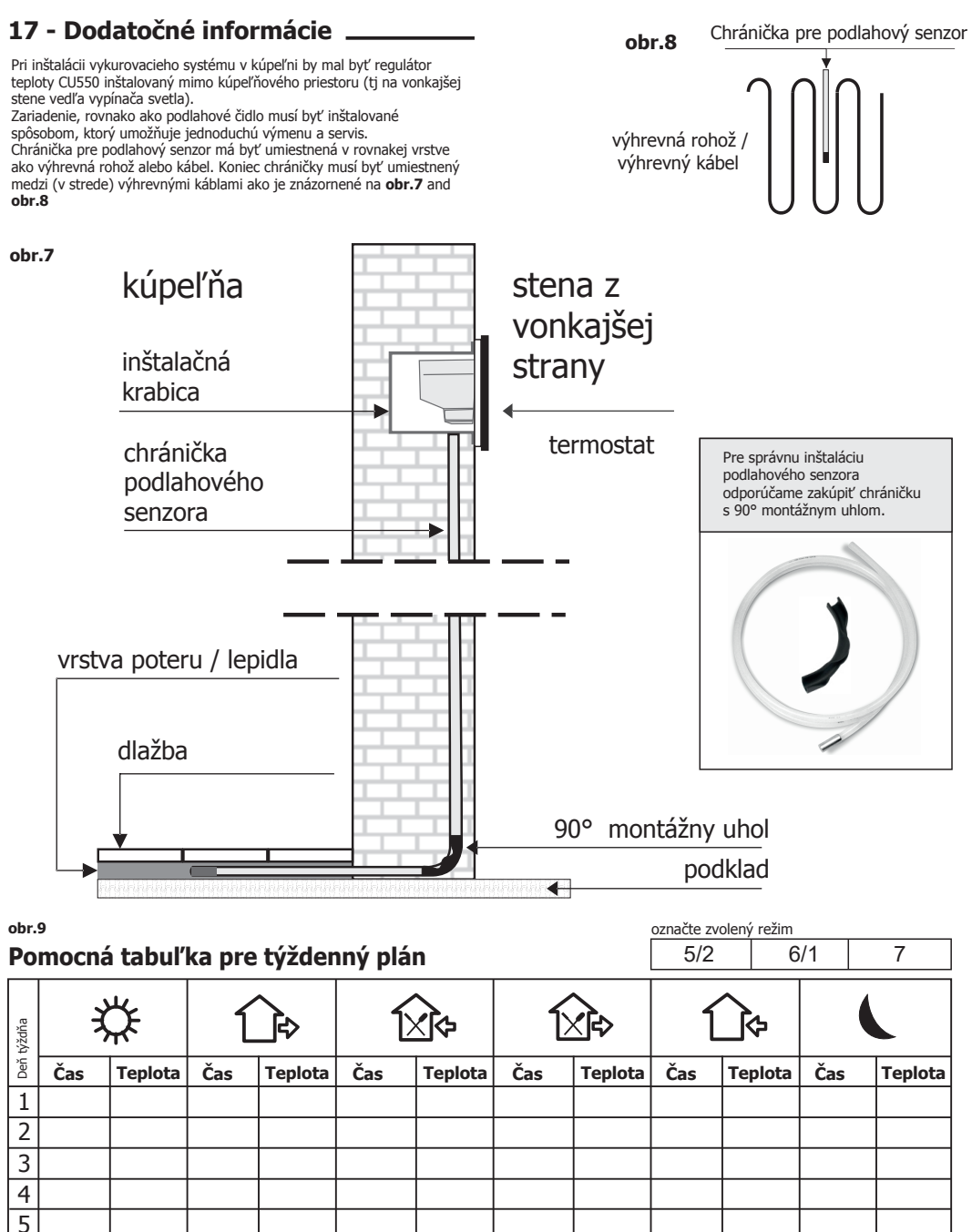

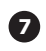

6 7

> Na uľahčenie programovania zariadenia CU550 môžete použiť tabuľku uvedenú vyššie. Do zátvoriek zadajte požadované hodnoty a použite ich pri programovaní regulátora.